## GTL's Quote-to-Consumer How-To Guide

This feature is currently available for Advantage Plus & Advantage Plus Elite applications on the Agent Portal only.

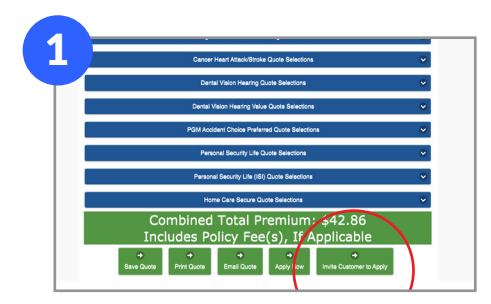

GUARANTEE

First, simply complete your client's Hospital Indemnity quote as usual on the Agent Portal. Once the quote is done, click on the green bottom button called **Invite Customer To Apply**.

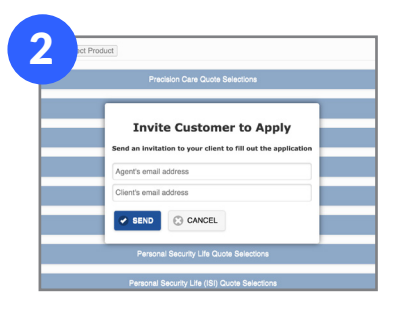

Fill in your client's email address, your email address and then hit **Send**.

| Pleas                                      | Please Review Your Coverage                                   |                                                                                  |                                |  |
|--------------------------------------------|---------------------------------------------------------------|----------------------------------------------------------------------------------|--------------------------------|--|
| Below is the selecte<br>discussed with you | ed Advantage Plus<br>ir agent. Please re<br><b>Applicat</b> i | Hospital Indemnity Insurance<br>view the information below a<br>ion to continue. | e Coverage a<br>Ind click Star |  |
|                                            | Name<br>John Smith                                            | State                                                                            |                                |  |
|                                            | Birthdate<br>4/27/1961                                        | Gender<br>M                                                                      |                                |  |
| ,<br>,                                     | Advantage Plus<br>Insurar                                     | Hospital Indemnity<br>ce Coverage                                                |                                |  |
| 3 DAYS                                     |                                                               | \$360<br>Short Duration Hornital Star                                            |                                |  |

Your client will then receive an email to the email address provided requesting that they complete their Hospital Indemnity application by clicking the **Complete Application** button. See page 2 for a more detailed look at the client application process.

| 4 | ohn Smith has completed their GTL application.                                                                                  |
|---|----------------------------------------------------------------------------------------------------|
| T | Please log in, tap Review and Resume, and<br>navigate to the Consumer Filled application to<br>complete the submission process. |
|   | Log in and Submit the Application                                                                                               |
|   | Thank you for placing your trust in GTL!                                                                                        |
|   | Guarantee Trust Life Insurance Comcany (GTL)<br>1275 Milwaukee Avej Gilanview, lie 60025<br>1-800-323-6007   www.cdcin.com      |

Once your client completes their application, you will then receive an email notification for you to review or submit it to the email address you provided in Step 2.

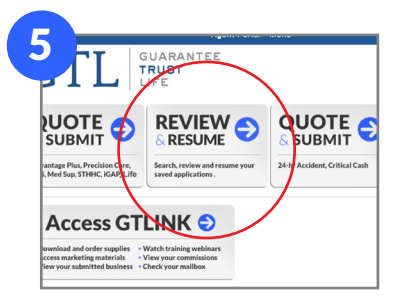

On the home screen of the Agent Portal, click on **Review & Resume**.

| Show All Applications             | Show Client-Filled Applications | Show Agent-Filled Applications |
|-----------------------------------|---------------------------------|--------------------------------|
| Q. Search quotes                  |                                 |                                |
| Name: John Smith, State:IL        |                                 | Sign/Submit R view             |
| Name: NJ New Jersey, State:NJ     |                                 | GTAT036030 Jelete              |
| Name: Demetri Test, State:IL      |                                 | Sign/Submit Review             |
| Name: New Jersey, State:NJ        |                                 | GTAT035991 Delete              |
| Name: VA Virginia river, State:VA |                                 | GTAT035587 Delete              |
| Name: Rhodes Island, State:RI     |                                 | Review                         |
| Name: Virginia Gibbons, State:VA  |                                 | GTAT035575 Delete              |
| Name: mn mn, State:MT             |                                 | GTAT035554 Delete              |
| Name: MO test Missorr, State:MO   |                                 | GTAT035992 Delete              |
| Name: Denver Colorado, State:CO   |                                 | GTAT035542 Delete              |

You will now see color-coded filtering buttons at the top. Navigate to your client's completed application (in green). You can either click **Sign/Submit** to submit the application or click **Review** to first look over what your client completed.

If you have any questions, please contact GTL Sales Support by calling or texting 800-323-6907 or by emailing agency@gtlic.com.

1275 Milwaukee Ave | Glenview, IL 60025 | 800-323-6907 | www.gtlic.com

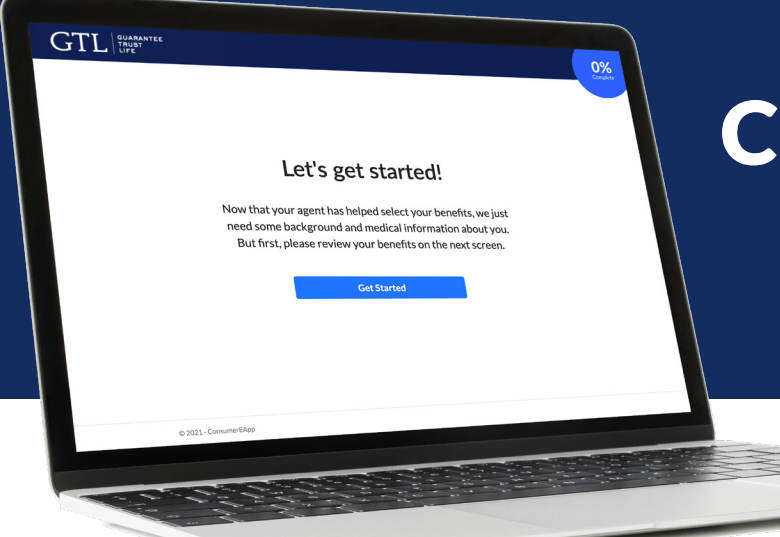

## How Does the **Consumer-Friendly** Application Work?

## The consumer-friendly Hospital Indemnity application is simplified, streamlined and easy to understand!

After completing the Steps 1 and 2 on the previous page...

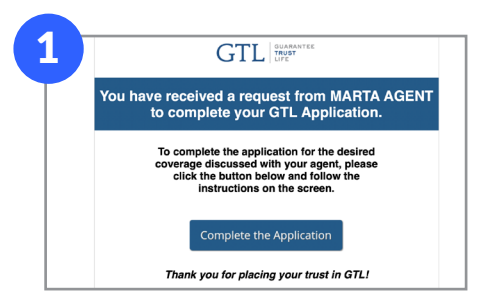

Your client should receive an email from **GTLApplications@gtlic.com** with the subject line **Your GTL Agent has Sent You a Request to Apply for Coverage**.

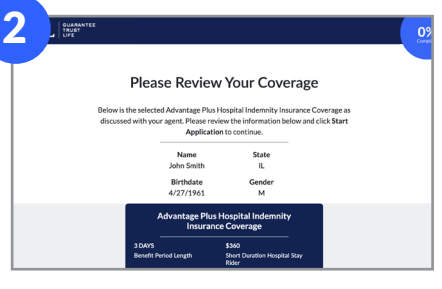

Your client will have the opportunity to review the benefits selected and basic information entered before starting the application.

| 1. In the past 6 months have<br>inputient to a bosoital mersi | e you been confined as an |  |
|---------------------------------------------------------------|---------------------------|--|
| health                                                        | care?                     |  |
|                                                               |                           |  |
| Yes                                                           | No                        |  |
|                                                               |                           |  |
| Back                                                          |                           |  |
|                                                               |                           |  |
|                                                               |                           |  |
|                                                               |                           |  |
|                                                               |                           |  |
|                                                               |                           |  |

Your client will be asked if they are replacing any coverage and have them complete the short underwriting questions, if applicable.

|                 | App         | licant 1's Informat                   | ion        |  |
|-----------------|-------------|---------------------------------------|------------|--|
|                 | Please fill | out the following information for App | plicant 1. |  |
| First Manage    |             | Latiture                              |            |  |
| John            |             | Swith                                 |            |  |
| Social Security |             |                                       |            |  |
|                 |             |                                       |            |  |
|                 |             |                                       |            |  |
|                 | _           |                                       |            |  |
|                 |             | Back Next                             |            |  |

Your client will then follow the instructons to fill in their additional personal information.

| Payment                                                                                                    | Information                                                                                                    |                                                                    |
|----------------------------------------------------------------------------------------------------|----------------------------------------------------------------------------------------------------|--------------------------------------------------------------------|
|                                                                                                    |                                                                                                    |                                                                    |
| Please provide payment infi                                                                                                    | armation for your selected coverage.                                                                                                    |                                                                    |
| Authorization to Honor Withd                                                                                                    | rawals to be drawn by Guarantee Tru                                                                                                    | ist                                                                |
| Life Inst                                                                                                    | irance Company.                                                                                                    |                                                                    |
|                                                                                                    |                                                                                                    |                                                                    |
| As a convinience to mis, I request and authorize you'to charge the a<br>Guarantee Trast Life insurance Company, Glennices, Illinois provid                                                                                                    | count shown below far premiums drawn by and payall<br>of there are sufficient funds in my account to pay the sa                                                                                                    | into the order of<br>me upon presentation.                         |
| Account Number                                                                                                    | Banking Bousing Number                                                                                                    |                                                                    |
| Account Type                                                                                                    | Requested Druft Date                                                                                                    |                                                                    |
| Onthing Account Savings Account                                                                                                    | mn/00/yww                                                                                                    | 0                                                                  |
| Lagree that my-lights in respect to each payment shall be the same<br>remain in effect antil-reached by me inserting and until you resole<br>requests. Lagree that if any such payment is not hanned, whether<br>under excluding at all although with institute read/result in the furth | as if it were drawn by we and signed personally by res,<br>motion for which you agrie you will be huly protocool<br>with or without cases and whether intentionally or ina<br>elsers of inscension.                                                                                                    | This authority is to<br>is hanaring such<br>deviantly you shall be |
|                                                                                                    |                                                                                                    |                                                                    |
|                                                                                                    | Rease provide spectra to di<br>Autoritation to lacow When Units<br>autoritation to lacow When Units to<br>Castantino and Castantino and Castantino and Castantino<br>Castantino and Castantino and Castantino and Castantino<br>Castantino and Castantino and Castantino and Castantino<br>Castantino and Castantino and Castantino and Castantino<br>Castantino and Castantino and Castantino and Castantino<br>Castantino and Castantino and Castantino and Castantino<br>Castantino and Castantino and Castantino and Castantino<br>Castantino and Castantino and Castantino and Castantino<br>Castantino and Castantino and Castantino and Castantino and Castantino<br>Castantino and Castantino and Castantino and Castantino and Castantino<br>Castantino and Castantino and Castantino and Castantino and Castantino<br>Castantino and Castantino and Castantino and Castantino and Castantino<br>Castantino and Castantino and Castantino and Castantino and Castantino<br>Castantino and Castantino and Castantino and Castantino and Castantino<br>Castantino and Castantino and Castantino and Castantino and Castantino<br>Castantino and Castantino and Castantino and Castantino and Castantino and Castantino and Castantino<br>Castantino and Castantino and Cas |                                                                    |

They will then fill in their payment information on the following screen.

| UARANT<br>TRUST<br>UPE |                                                                                                    |
|------------------------|----------------------------------------------------------------------------------------------------|
|                        | Acknowledgements & Authorization                                                                                                    |
|                        | Please provide payment information for your selected coverage.<br>Authorization to Honor Withdrawals to be drawn by Guarantee Trust<br>Life Insurance Company.                                                                                                    |
|                        |                                                                                                    |
|                        | Semany of Adventulegements and Discharses. This gaits near main and maintained and the set of such assessment, hence if this is segrenter inscrease policy designed to suplement your primary wheth inscrease. Use indiraction interfacility and secret their at Ministry.                                                                                                    |
|                        | All statements make in this application are full, complete and you, to the ben of pair local-logic and belief. You understand hot the statements from the basis<br>open and be invaries will be made effective. You understand that handberr and stateful anticidance, interstitual indexprometations or initial amounts could<br>and a shadraid of an adversarial data and adversarial statements.                                                                                                    |
|                        | You understand but any charges in your health confidence, from the date of this application and the insurance becomes effective, may result in the doublastion<br>of your inverses, his appet or other presentation of GTL has required permitted, or encouraged your is answer any question instructively or has walked any<br>conference of the signification.                                                                                                    |
|                        | Because this application is completed by above or in parson, you understand the Outline of Courry pu, which is a summary of the application insurance, will be<br>delivered to approximative and the participation of the Outline of Courry pu, which is a summary of the application is application of the outline of the outline of the outline of the outline of the outline outline |
|                        | The set of second second                                                                                                    |

Finally, your client will sign GTL's Terms and Conditions, answer two security questions to verify their identity, and submit the application.

After your client submits the application, the process continues with Step 4 on the previous page.